# **Using Nexus with ServoCAT**

This document describes how to setup your Nexus for using it with ServoCAT.

#### **Requirements:**

- 1. Nexus.
- 2. ServoCAT both USB and non-USB versions are supported.
- 3. iPhone/iPad/iPod touch with Deep Sky Browser/Deep Sky Browser Lite and optionally SkySafari Plus/Pro installed.

### **Electrical Connections**

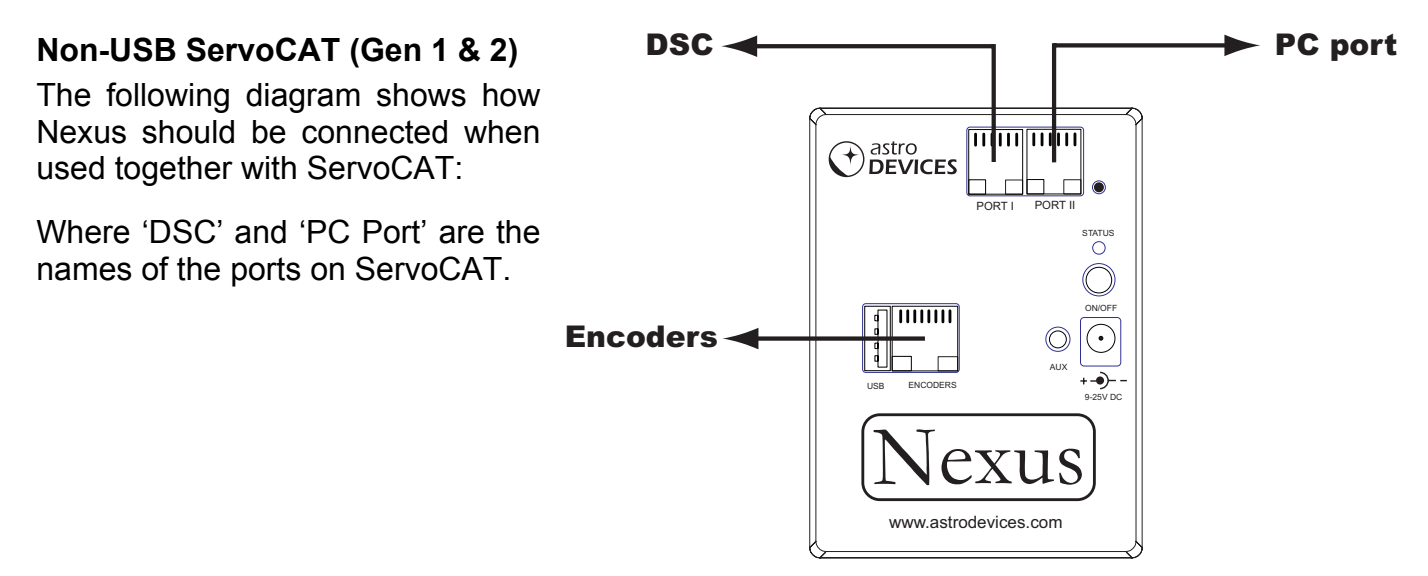

#### USB ServoCAT (Gen 3)

The following diagram shows how Nexus should be connected when used together with a USB version of ServoCAT:

Where 'DSC' and 'PC Port' are the names of the ports on ServoCAT.

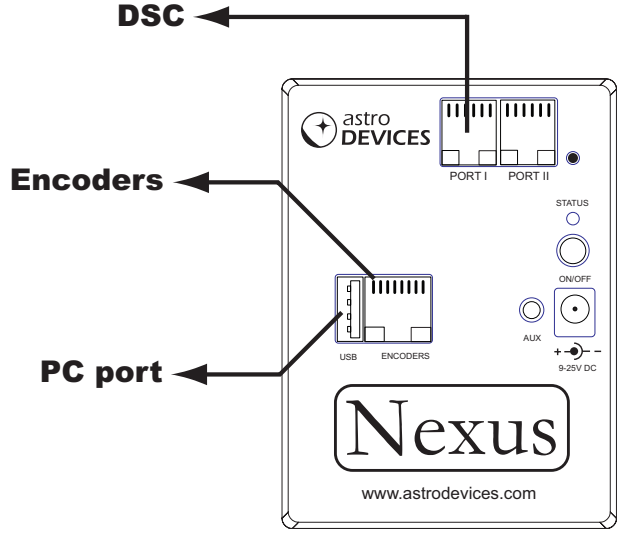

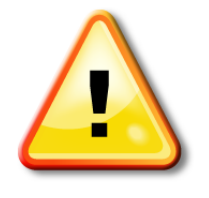

#### WARNING:

ServoCAT must be configured for Argo Navis mode of operation. Please turn Nexus ON first when powering it from the same battery as ServoCAT

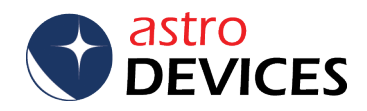

## Nexus configuration

**1.** Please go to 'Setting' then 'Wi-Fi' on your iPhone/iPad/iPod touch. You will see 'AD\_Nexus\_XXXX there (where XXXXX is the serial number of your Nexus found on the back of Nexus), select it.

Nexus will be connected in a few moments.

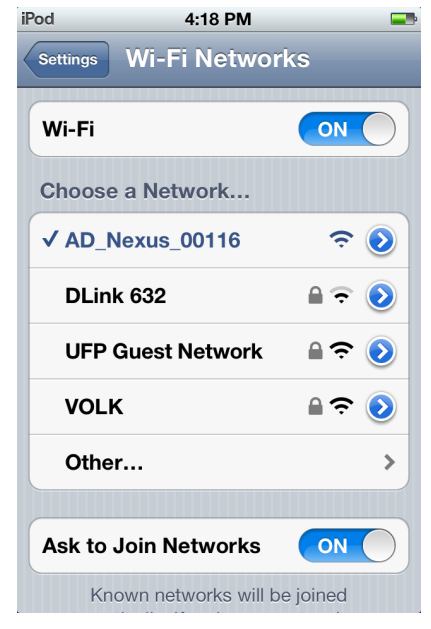

# 2. Run Deep Sky Browser and go to 'Settings' by touching **\***.

|                                 |                       | Setting | IS             | Done     |
|---------------------------------|-----------------------|---------|----------------|----------|
| 5                               | 10                    | 15      | 20             | No limit |
| Auton                           | natic loc             | ation   | 0              | N        |
| Longitude:                      |                       |         | 151° 0' 0" E   |          |
| Latitude:                       |                       |         | 34° 0' 0'      | 'S       |
| Telescope Type:                 |                       | pe: N   | Nexus+ServoCAT |          |
| IP Address:                     |                       |         | 10.0.0         | .1       |
| Port:                           |                       |         | 4060           |          |
| Alt/De                          | /Dec Encoder: 10000   |         | 000            |          |
| Az/RA                           | Az/RA Encoder: 10000  |         | 000            |          |
| Initial                         | Initial Altitude: 90° |         | )°             |          |
| Configure Astro Devices Nexus > |                       |         | xus >          |          |

Please select the 'Nexus+ServoCAT' telescope type by touching the button on the right from 'Telescope Type'. Set the 'IP address' to 10.0.0.1, 'Port' to 4060. Set 'Alt/Dec Encoder' to the number of steps per revolution of the altitude/declination encoder (10000 in this case). Set 'Az/RA Encoder' to the number of steps per revolution of the azimuth/right ascension encoder (10000 in this case). Set 'Initial Altitude' to either 90 degrees or 0 degrees. It is also advisable to set 'Automatic Location' to 'ON'. Touch 'Done'.

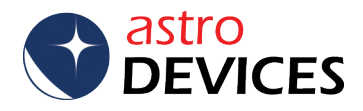

**3.** Make sure that configuration parameters are set correctly for using Nexus with ServoCAT. Please touch 'Configure Astro Devices Nexus' button and make sure all the parameters (except SSID) are set as follows:

| Back Nexus Configuration |                   |  |
|--------------------------|-------------------|--|
| Firmware Version         | 2.1.0             |  |
| DSC Parameters           |                   |  |
| RA/AZ Encoder cpr        | 10000             |  |
| Dec/Alt Encoder cp       | r 10000           |  |
| RA/AZ Drive Sign         | 1                 |  |
| Dec/Alt Drive Sign       | 1                 |  |
| Mount Type               | Alt/Az            |  |
| Errors Z1,Z2,Z3          | 0.000 0.000 0.000 |  |
| WiFi Settings            |                   |  |

| Back Nexus Configuration |                |  |  |  |
|--------------------------|----------------|--|--|--|
| WiFi Settings            |                |  |  |  |
| SSID                     | AD_Nexus_00116 |  |  |  |
| Password                 | Password       |  |  |  |
| IP address               | 10.0.0.1       |  |  |  |
| IP mask                  | 255.255.255.0  |  |  |  |
| DHCP                     | AP DHCP        |  |  |  |
| WiFi channel             | 3              |  |  |  |
| Network type             | AP mode        |  |  |  |
| Transmission power       | r O            |  |  |  |

| Back Nexus Configuration |              |  |
|--------------------------|--------------|--|
| Port I baudrate          | 19200        |  |
| Port I data bits         | 8            |  |
| Port I stopbits          | 1            |  |
| Port I parity            | 0            |  |
| Port I protocol          | SkyCommander |  |
| Port II baudrate         | 9600         |  |
| Port II data bits        | 8            |  |
| Port II stopbits         | 1            |  |
| Port II parity           | 0            |  |
| Port II protocol         | ServoCAT     |  |

| Back Nexus Configuration |          |  |  |
|--------------------------|----------|--|--|
|                          | 9000     |  |  |
| Port II data bits        | 8        |  |  |
| Port II stopbits         | 1        |  |  |
| Port II parity           | 0        |  |  |
| Port II protocol         | ServoCAT |  |  |
| USB baudrate             | 9600     |  |  |
| USB data bits            | 8        |  |  |
| USB stopbits             | 1        |  |  |
| USB parity               | 0        |  |  |
| USB protocol             | ServoCAT |  |  |

| Back Nexus Configuration |               |  |  |
|--------------------------|---------------|--|--|
| Ports' Routing           |               |  |  |
| Port 0                   | Astro Devices |  |  |
| <b>TCP/IP port</b> 4060  |               |  |  |
| Port 1                   | SkyCommander  |  |  |
| TCP/IP port              | 4061          |  |  |
| Port 2                   | ServoCAT      |  |  |
| TCP/IP port              | 4062          |  |  |
| Port 3                   | USB           |  |  |
| TCP/IP port              | 4063          |  |  |
| Port 4                   | NO connection |  |  |

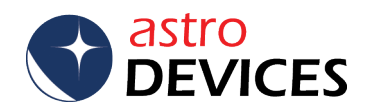

# Two Star Alignment procedure

Load

Name: Acamar

dss

Type:Star Size:? Magnitude:3.2

SB:0.00 Other Name:θ

RA,Dec: 2h58m45s -40°15'22" Constellation:Eridanus

**1.** Select 'Alignment Stars' from the catalogues list. The list will show only the stars that are currently above the horizon.

i

Done

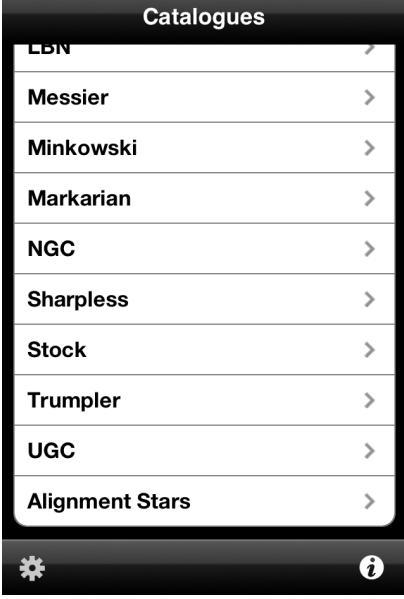

2. Select a star from the list and activate the telescope control panel by touching the telescope icon.

**3.** Touch 'Connect'. The screen will now show the current encoders' position and coordinates. The telescope coordinates will only be valid once the two star alignment is performed.

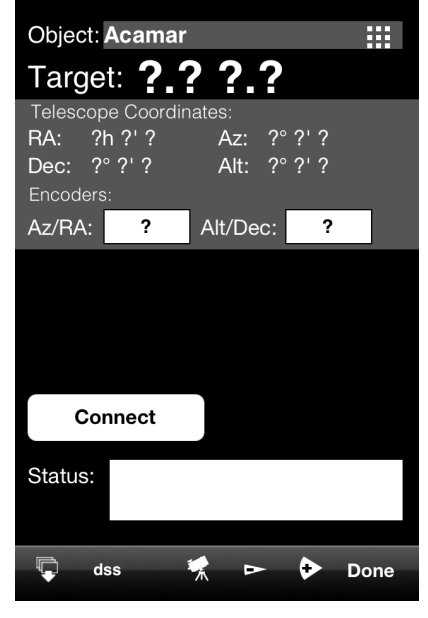

| Object: Ac                                      | amar                        |                          |                 |      |
|-------------------------------------------------|-----------------------------|--------------------------|-----------------|------|
| Target:                                         | → <b>8</b>                  | .84                      | ↓ 89            | 9.53 |
| Telescope (<br>RA: 14h<br>Dec: 00°<br>Encoders: | Coordina<br>27m55s<br>0' 0" | ates:<br>S Az: S<br>Alt: | 311.54<br>89.53 |      |
| Az/RA: -                                        | 1346                        | Alt/Dec:                 | -13             | ;    |
|                                                 |                             |                          | <u>_</u>        |      |
| Discon                                          | nect                        |                          | n In            | it   |
| Status:                                         |                             | Connec                   | ted             |      |
| dss                                             | 1                           |                          | +               | Done |
|                                                 | asti<br>DE`                 | ro<br>VIC                | ES.             |      |

**Note:** Please make sure that Az coordinate is increasing when rotating the telescope clockwise and Alt coordinate is increasing when the telescope is moved up. Change the sign for the corresponding encoder steps to opposite in the settings if the coordinate is changing incorrectly. **4.** Now point telescope vertically (if 'Initial Altitude' is set to 90 degrees) or horizontally (if 'Initial Altitude' is set to 0 degrees). Please note that the angle is relative to the telescope base and not the ground. The angle does not have to be very precise - +/- 5 degrees is enough.

Now touch the 'Init' button. You will notice that Az,Alt will go to 0, 90. Two buttons will be displayed now – 'Align I' and 'Align II'. The 'Init' button will be locked. 'Long touch' (2 seconds) will unlock the button if required.

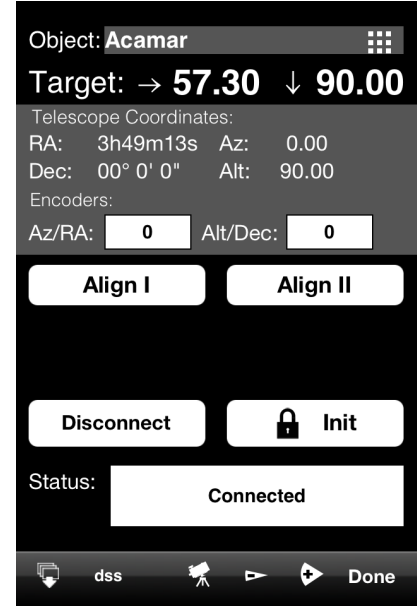

**5.** Now point the telescope at the selected star (Acamar in this case) and touch 'Align I'. A tick mark will appear on the button. Now select a second alignment star (Adara in this case), point the telescope at the star and touch 'Align II'. A tick mark will appear on the 'Align II' button. The alignment error will be reported in the status window (0.10 here) – the smaller error the better pointing accuracy will be achieved.

| Object: Acama                                  | ar                            |                 |  |
|------------------------------------------------|-------------------------------|-----------------|--|
| Target: ←                                      | 88.29                         | ↓ 81.90         |  |
| Telescope Coord<br>RA: 3h50m3<br>Dec: 00° 0' 0 | dinates:<br>51s Az:<br>" Alt: | 214.42<br>81.90 |  |
| Az/RA: -4044                                   | Alt/Dec                       | o: -225         |  |
| √Align I                                       |                               | Align II        |  |
|                                                |                               |                 |  |
| Disconnect 🔒 Init                              |                               |                 |  |
| Status: Connected                              |                               |                 |  |
| dss d                                          | × A                           | Done            |  |

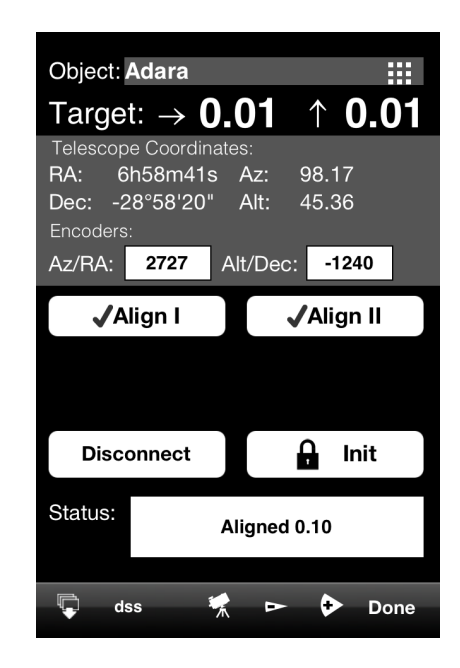

# Note:

The two star alignment needs to be performed every time Nexus is power cycled. The alignment stars should be between 45 and 70 degrees in altitude and be separated by at least 90 degrees in the azimuth in order to get best pointing results.

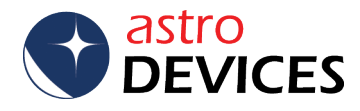

#### The Alignment is now complete.

Now you can touch the telescope icon again to display a small telescope control pane that shows only the direction arrows with deltas and current telescope coordinate. There will be also additional 'GoTo' button displayed if the telescope type was set to 'Nexus+ServoCAT'. You can now select an object from one of the catalogues and Deep Sky Browser will show where to move the telescope to point at the object (NGC300 in this case). The deltas will approach near zero values once the telescope is close to the object. Or you can touch the 'GoTo' button if using ServoCAT.

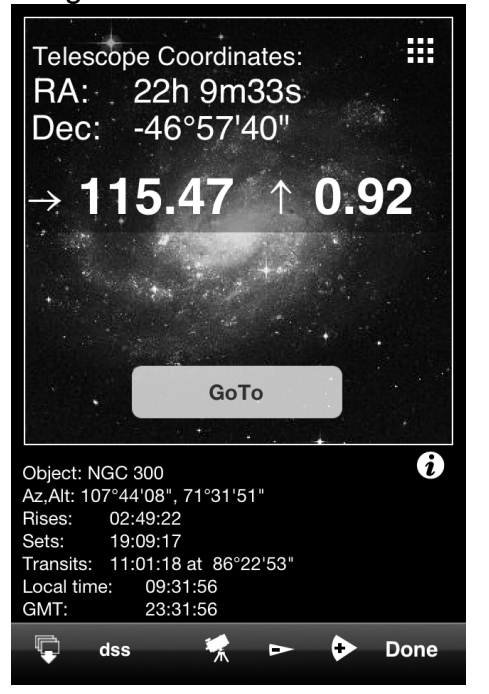

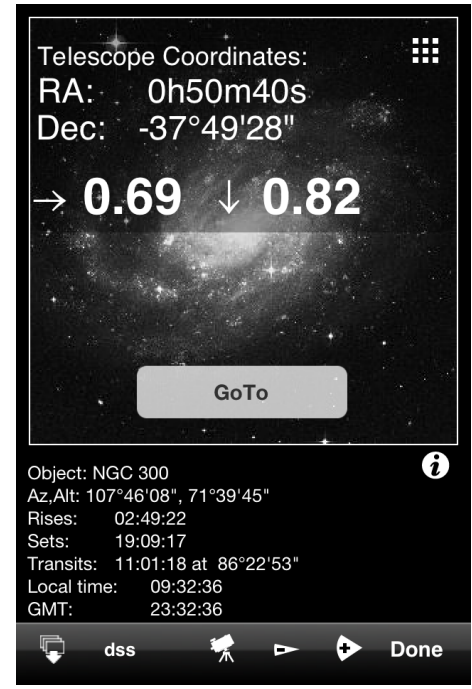

## Using SkySafari Plus/Pro

After performing the two star alignment with Deep Sky Browser Nexus becomes fully independent and calculates current telescope coordinates by itself. Nexus can now be used with SkySafari Plus or SkySafari Pro.

Please make sure that the following settings are used in 'Telescope' settings in SkySafari Plus/Pro:

| Settings                         | Setup Done |  |  |  |
|----------------------------------|------------|--|--|--|
| Equipment Selection              |            |  |  |  |
| Scope Type StellarCAT ServoCAT > |            |  |  |  |
| Mount Type Alt-Az. GoTo >        |            |  |  |  |
| Communication Settings           |            |  |  |  |
| Auto-Detect SkyFi OFF            |            |  |  |  |
| IP Address 10.0.0.1              |            |  |  |  |
| Port Number 4062                 |            |  |  |  |
| Set Time & Location OFF          |            |  |  |  |
| Readout Rate 10 per second >     |            |  |  |  |
| SkyFi Settings Web Page          |            |  |  |  |

- Auto-Detect' SkyFi set to OFF
- 'IP Address' set to 10.0.0.1
- Port Number' set to 4062
- 'Set Time & Location' set to OFF
- 'Readout Rate' set to 10 per second

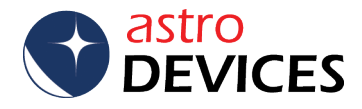

'Scope Type' set to 'StellarCAT ServoCAT':

| Setup Scope Type Done      |
|----------------------------|
| Orion Sky Wizard           |
| Orion IntelliScope         |
| Takahashi Super Navigator  |
| Sky Commander              |
| Losmandy DSC               |
| StellarCAT ServoCAT 🗸      |
| Starmaster Sky Tracker     |
| SiTech Controller          |
| Takahashi Temma 2          |
| Bisque Paramount + TheSkyX |

#### • 'Mount Type' set to 'Alt-Azimuth' GoTo

| Setup     | Mount Type        | Done    |
|-----------|-------------------|---------|
|           |                   |         |
| Equator   | ial Push-To       |         |
| Equator   | ial GoTo (Fork)   |         |
| Equator   | ial GoTo (German) |         |
| Alt-Az. F | Push-To on Equ. P | latform |
| Alt-Az. F | Push-To           |         |
| Alt-Az. C | ЗоТо              | ~       |
|           |                   |         |
|           |                   |         |
|           |                   |         |

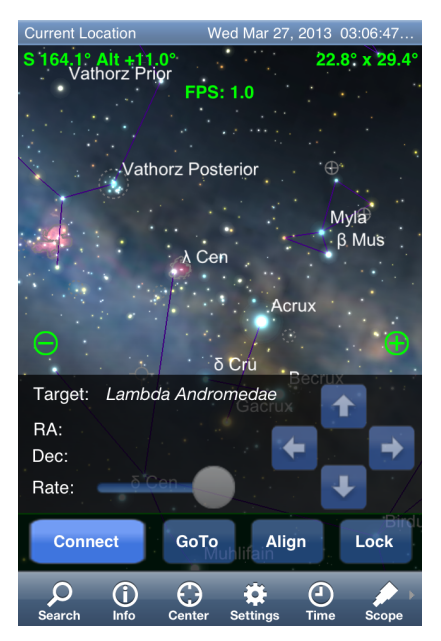

Now the telescope control panel can be activated:

By pressing the 'Connect' button SkySafari Plus/Pro establishes a communication with Nexus/ServoCAT. The telescope cursor will show the current telescope position:

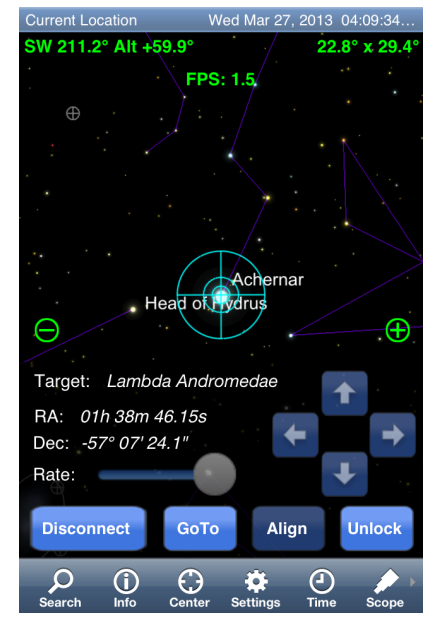

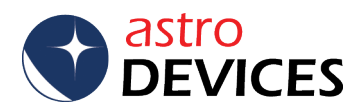

Now an object can be selected in SkySafari Plus/Pro by touching that object:

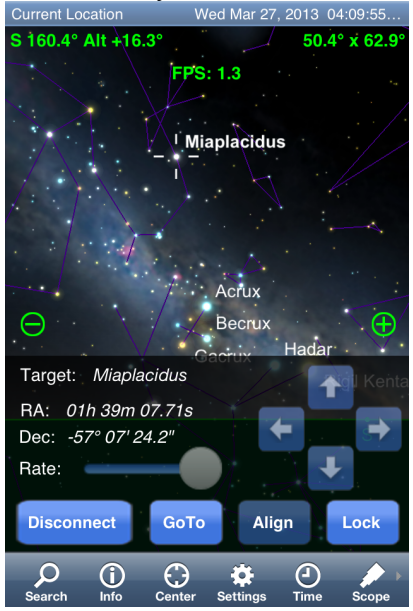

By pressing the 'GoTo' button ServoCAT will slew to the object:

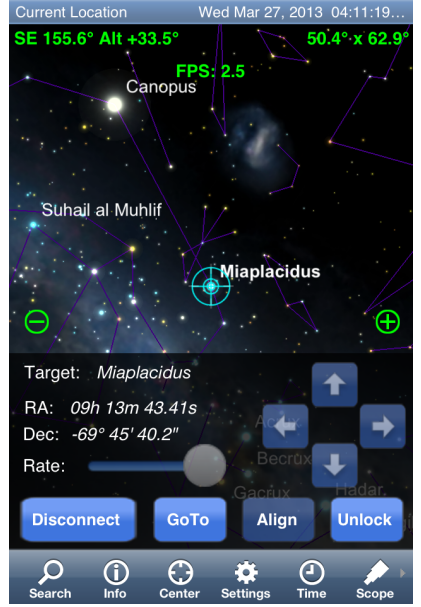

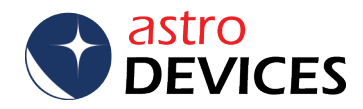